## **Rename a domain controller**

To rename a domain controller, we can use "netdom" to complete it.

## **Prerequisites**

• Make sure the domain functional level is Windows Server 2003 or later

In my lab environment, there is 2 domain controllers named DC01 and DC02. I would like to rename DC02 to HKGDC02. 2 domain controllers were installed Windows Server 2012 with Active Directory Domain Services and the domain name is abc.local. The forest functional level and domain functional level is Windows Server 2003.

- 1. On DC02, log in as Domain Administrator.
- 2. Launch "Command Prompt" as administrator.
- 3. Perform "netdom computername DC02.abc.local /add:HKGDC02.abc.local".

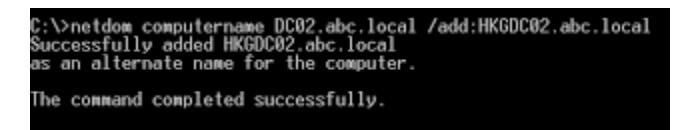

This command added the additional DNS Host Name and update service principal name (SPN) attributes in Active Directory for this computer account.

| tribute Editor Security    |                                    |
|----------------------------|------------------------------------|
| Attributes:                |                                    |
| Attribute                  | Value                              |
| localPolicyFlags           | 0                                  |
| logonCount.                | 9                                  |
| msDS-AdditionalDnsHostNam  | e HKGDC02.abc.local                |
| msDS-SupportedEncryptionTy | pes 0x1C = (RC4_HMAC_MD51AES1      |
| objectCategory             | CN=Computer,CN=Schema,CN=Cc        |
| objectClass                | top; person; organizationalPerson; |
| operating System           | Windows Server 2012 Datacenter     |
| operating System Version   | 6.2 (9200)                         |
| primaryGroupID             | 516 = (GROUP_RID_CONTROLL          |
| pwdLastSet                 | 6/14/2013 11:56:37 AM China Sta =  |
| sAMAccountName             | DC02\$                             |
| sAMAccountType             | 805306369 = ( MACHINE_ACCOU        |
| servicePrincipalName       | Dfsr-12F9A27C-BF97-4787-9364-D     |
| userAccountControl         | 0x82000 = (SERVER_TRUST_AC         |
| < 111                      | >                                  |

|                                                                                                    | Multi-valued String Editor                                                                                                    |        | x |
|----------------------------------------------------------------------------------------------------|----------------------------------------------------------------------------------------------------|--------|---|
| Attribute:                                                                                                    | servicePrincipalName                                                                                                    |        |   |
| Value to add:                                                                                                    |                                                                                                    |        |   |
|                                                                                                    |                                                                                                    | Add    |   |
| Values:                                                                                                    |                                                                                                    |        | _ |
| Cher-12F9A27<br>Dfsr-12F9A27<br>Dfsr-12F9A27<br>DNS//DC02<br>E3514235-4B<br>GC/DC02 abc<br>GC/HKGDC02<br>HOST//DC02<br>HOST//DC02<br>HOST//DC02<br>HOST//DC02<br>HOST//DC02<br>HOST//DC02<br>HOST//DC02<br>HOST//DC02<br>HOST//HKGD | C-BF97-4787-9364-D31B6C55EB0<br>C-BF97-4787-9364-D31B6C55EB0<br>Inclocal<br>D2 abc local<br>02 abc local<br>02 abc local<br>2 abc local/abc local<br>abc local/abc local<br>abc local/abc local<br>abc local/ABC<br>abc local/ABC<br>abc local/ABC<br>abc local/ABC<br>C02<br>C02.abc local<br>> | Remove |   |
|                                                                                                    | ОК                                                                                                    | Cancel |   |

Remark: Make sure all domain controllers of this domain received this update from Active Directory replication.

4. Perform "netdom computername DC02.abc.local /makeprimary:HKGDC02.abc.local".

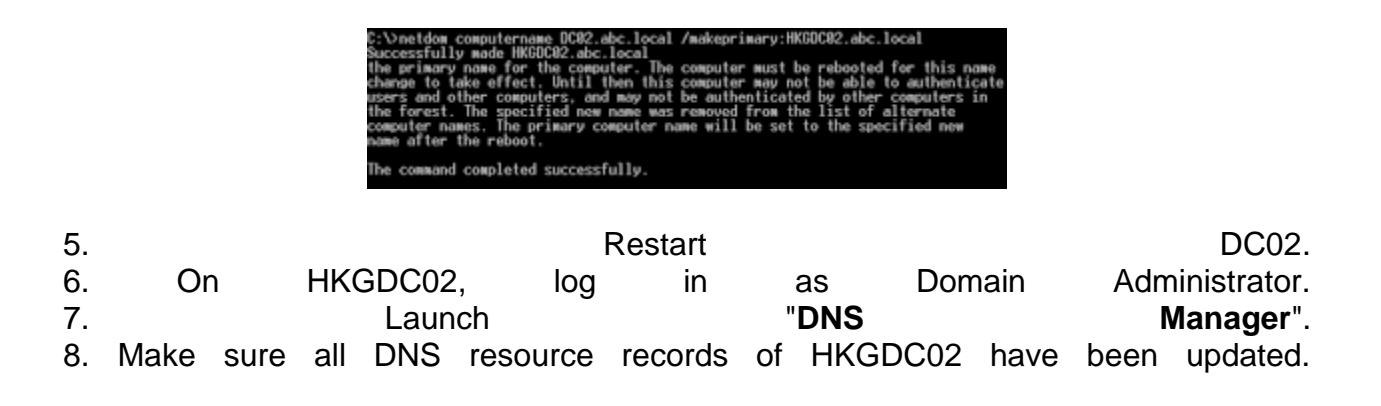

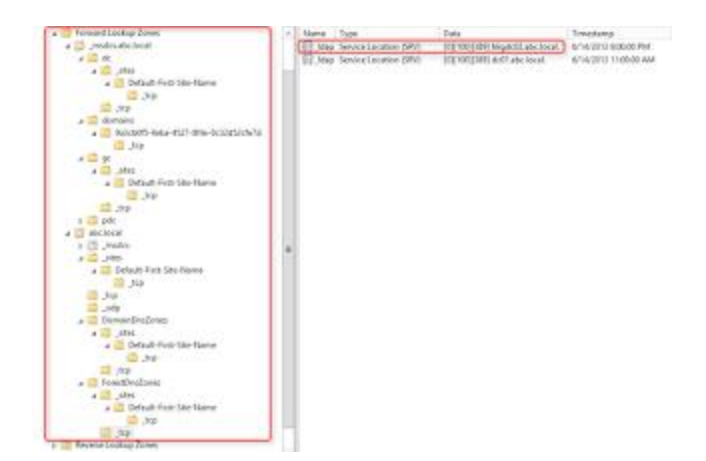

9. Launch"CommandPrompt"asadministrator.10. Perform"netdom computernameHKGDC02.abc.local /remove:DC02.abc.local"toremovetheoldcomputernameofHKGDC02.

C:\>netdom computername HKGDC02.abc.local /remove:DC02.abc.local Successfully removed DC02.abc.local as an alternamte name for the computer. The command completed successfully.

Directory Computers". 11. Launch "Active Users and 12. "View Features". On the menu, click > Advanced

|                                                                                                    | Active Directory Users and Computers                                                                                                    |                                                                                                    |  |
|----------------------------------------------------------------------------------------------------|----------------------------------------------------------------------------------------------------|----------------------------------------------------------------------------------------------------|--|
| File Action Vie                                                                                                    | w Help                                                                                                    |                                                                                                    |  |
| ++ 2 [                                                                                                    | Add/Remove Columns                                                                                                    |                                                                                                    |  |
| Active Direc<br>Saved C<br>Saved C<br>Saved C<br>Saved C<br>Corr<br>Saved C<br>Saved C<br>S | Large Lone<br>Small Lone<br>List<br>Detal<br>Users, Contacts, Groups, and Computers as containers<br>Advanced Petatures<br>Piter Options<br>Contermine | oription<br>with container for up<br>with container for up<br>with container for up<br>with container for up |  |

| 13. Expand | "abc.local > System | > File Replication | Service > | <b>Domain System</b> |
|------------|---------------------|--------------------|-----------|----------------------|
| Volume     | (SYSVOL             | share)             | >         | DC02".               |
| 14.        | Right-click         | " <b>DC02</b> ",   | select    | "Rename".            |

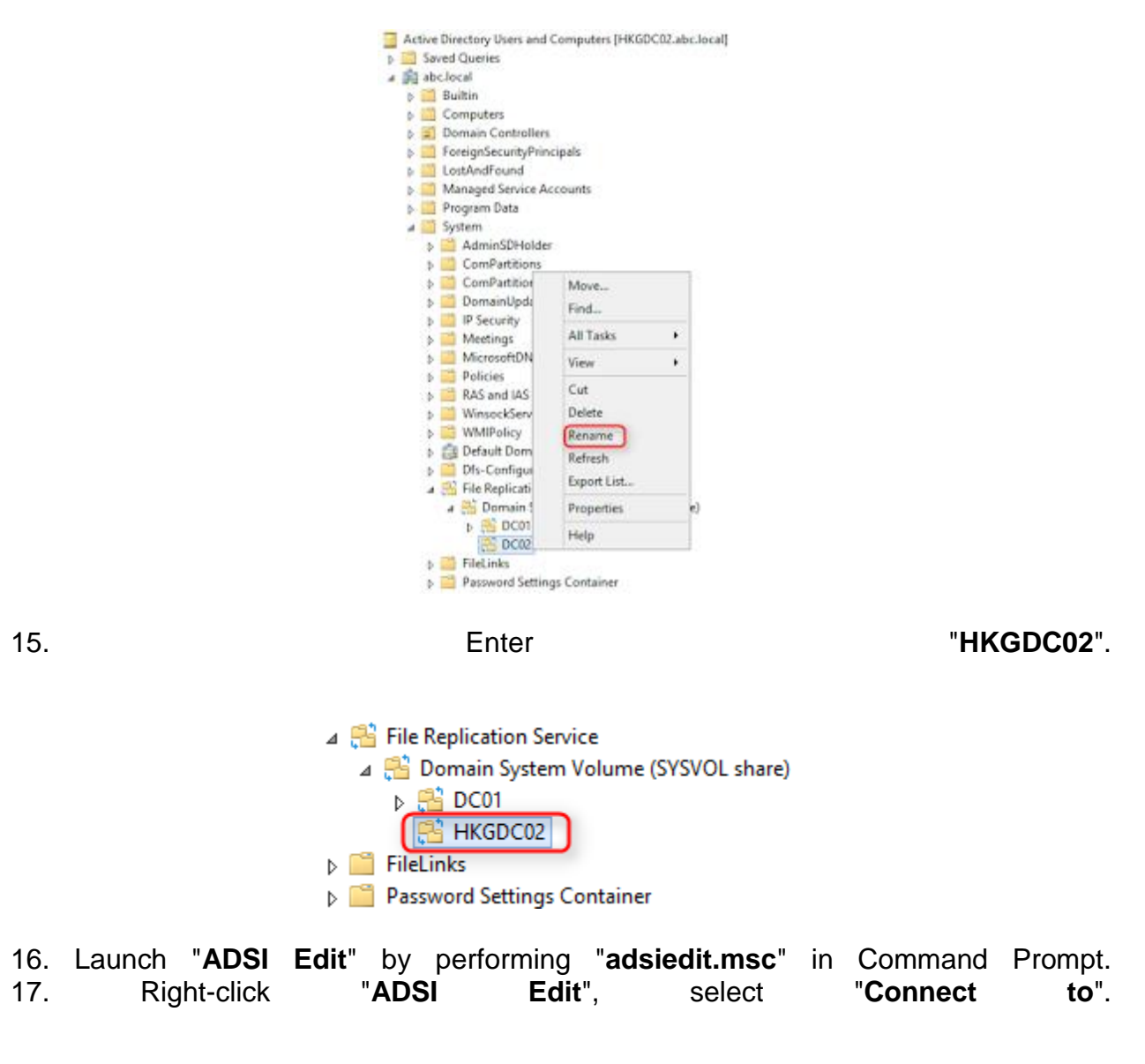

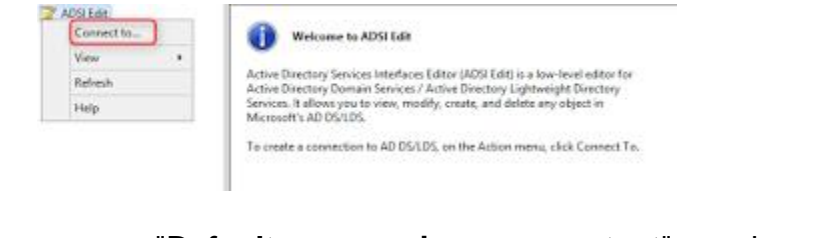

18. Make sure "Default naming context" is selected.

|       | Conne                                               | ection Sett    | ings        |                 |
|-------|-----------------------------------------------------|----------------|-------------|-----------------|
| Name: | Default naming context                              | t              |             |                 |
| Path: | LDAP://HKGDC02.abc.k                                | ocal/Default r | aming cont  | text            |
| Conn  | ection Point<br>elect or type a <u>D</u> istinguis  | hed Name or I  | Naming Cor  | ntext:          |
|       |                                                     |                |             | ¥               |
| 05    | elect a well known Namin                            | g Context:     |             |                 |
|       | Default naming context                              |                |             | ~               |
| Comp  | uter<br>elect or type a domain or                   | gerver: (Serv  | ver   Domai | n (:port))<br>V |
| 00    | grauit (Domain or server<br>se SSL-based Encryption | that you logg  | ied in toj  |                 |
|       |                                                     |                |             |                 |

19.Click"OK".20. Expand "Default naming context > DC=abc,DC=local > OU=Domain Controllers>CN=HKGDC02>CN=NTFRS21. On right pane, right-click "CN=Domain System Volume (SYSVOL share)", select"Properties".

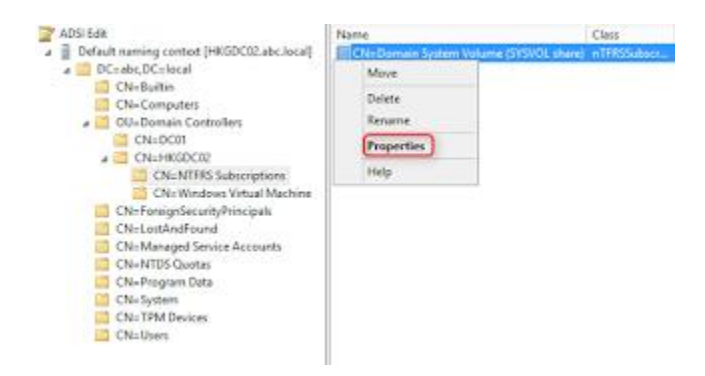

22. Make sure the name of "fRSMemberReference" was changed to new name.

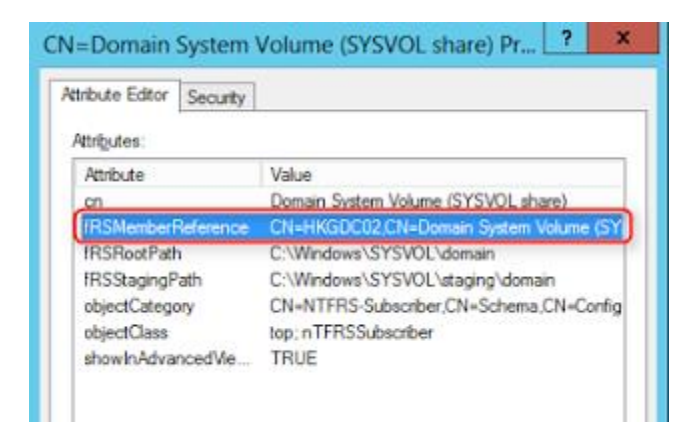

23.

## Click

"**OK**".

If the domain is used DFS replication for SYSVOL, we can navigate to **abc.local** > **System** > **DFSR-GlobalSettings** > **Domain System Volume** > **Topology** > **DC02**" in Active Directory Users and Computers to rename the domain controller.

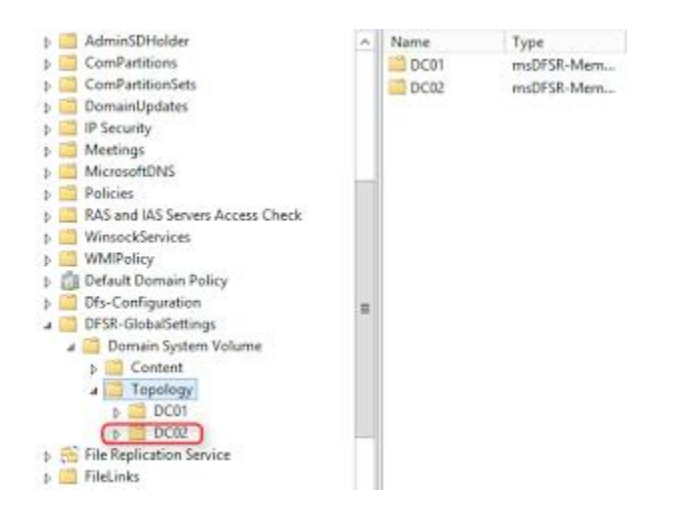

To verify the setting, launch "ADSI Edit" and then navigate to "Default naming context > DC=abc,DC=local > OU=Domain Controllers > CN=HKGDC02 > CN=DFSR-LocalSettings".

Right-click "CN=Domain System Volume", select "Properties".

| noute Editor Security       |                                 |  |  |
|-----------------------------|---------------------------------|--|--|
| ttributes:                  |                                 |  |  |
| Attribute                   | Value ^                         |  |  |
| cn                          | Domain System Volume            |  |  |
| distinguishedName           | CN=Domain System Volume,CN=DF\$ |  |  |
| dSCorePropagationData       | 0x0 = ( )                       |  |  |
| instanceType                | 0x4 = (WRITE)                   |  |  |
| msDFSR-MemberReference      | CN=HKGDC02.CN=Topology.CN=De    |  |  |
| msDFSR-ReplicationGroupGuid | \4C\A9\E5\53\99\51\9E\41\83\F#  |  |  |
| name                        | Domain System Volume            |  |  |
| objectCategory              | CN=ms-DFSR-Subscriber,CN=Schen  |  |  |
| objectClass                 | top; msDFSR-Subscriber          |  |  |
| objectGUID                  | 00581e06-6cad-4e17-b987-d401175 |  |  |
| repiPropertyMetaData        | AttID Ver Loc.USN Org           |  |  |
| showInAdvancedViewOnly      | TRUE                            |  |  |
| uSNChanged                  | 12372                           |  |  |
| uSNCreated                  | 12372 🗸                         |  |  |
| < 111                       | >                               |  |  |

Make sure the name of "msDFSR-MemberReference" was changed to new name.

Remark: After renamed the domain controller, you may need to delete the old resourcerecordsintheDNSserverbyyourself.

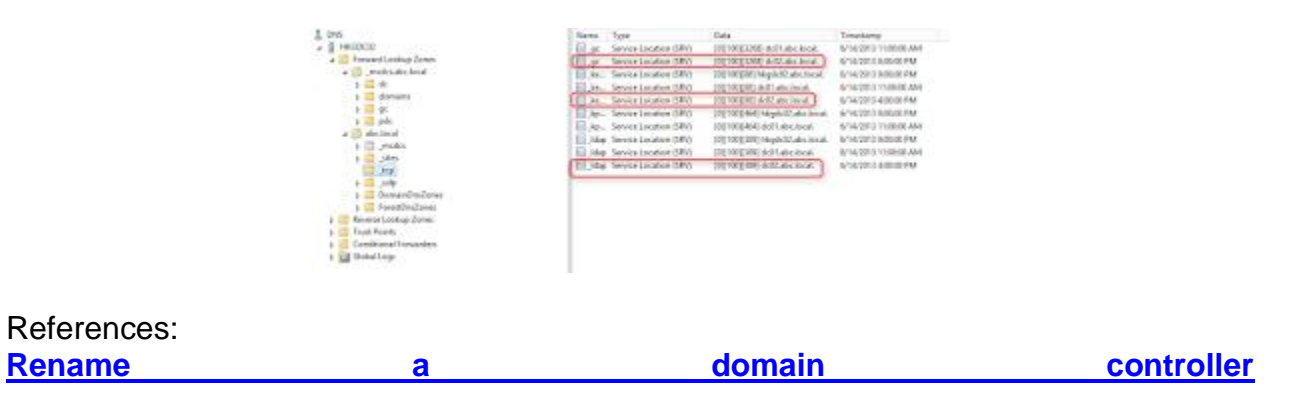

Update the FRS or DFS Replication Member Object